**راهنمای ثبت نام در سامانه داوری PUBLONS** 

معاونت پژوهش و فناوری دانشگاه سیستان و بلوچستان http://usb.ac.ir - http://publons.com

سامانه داوری مقالات بین المللی Publons.com با اخذ صحت سنجی از سردبیر یا ادیتور تخصصی مجله جهت داوری علاوه بر ارتباط با متخصصان و داوران بین المللی امکانات زیر برای متخصصان فراهم می نماید:

## امكانات

## مزاياى افزودن لينك

- شناسایی Reviewer و استفاده از مجلات داور در سطح بین المللی
  - افزایش بازدید صفحه شخصی اساتید به ویژه صفحه انگلیسی
    - ارجاع به سامانه ارتقاء به دلیل وجود بانک اطلاعاتی

## راهنمای ساخت حساب کاربری

اعضای محترم هیأت علمی با مراجعه به سامانه با آدرس اینترنتی http://publons.com و با ایمیل دانشگاهی خود اقدام به ثبت نام نمایند و پس از اتمام ثبت نام لینک پروفایل ایجاد شده توسط سامانه را در صفحه شخصی خود بر پروتال دانشگاه سیستان و بلوچستان جهت برخورداری از مزایای ذکر شده قرار دهند. در ادامه مراحل ثبت نام با تصویر ارائه می گردد.

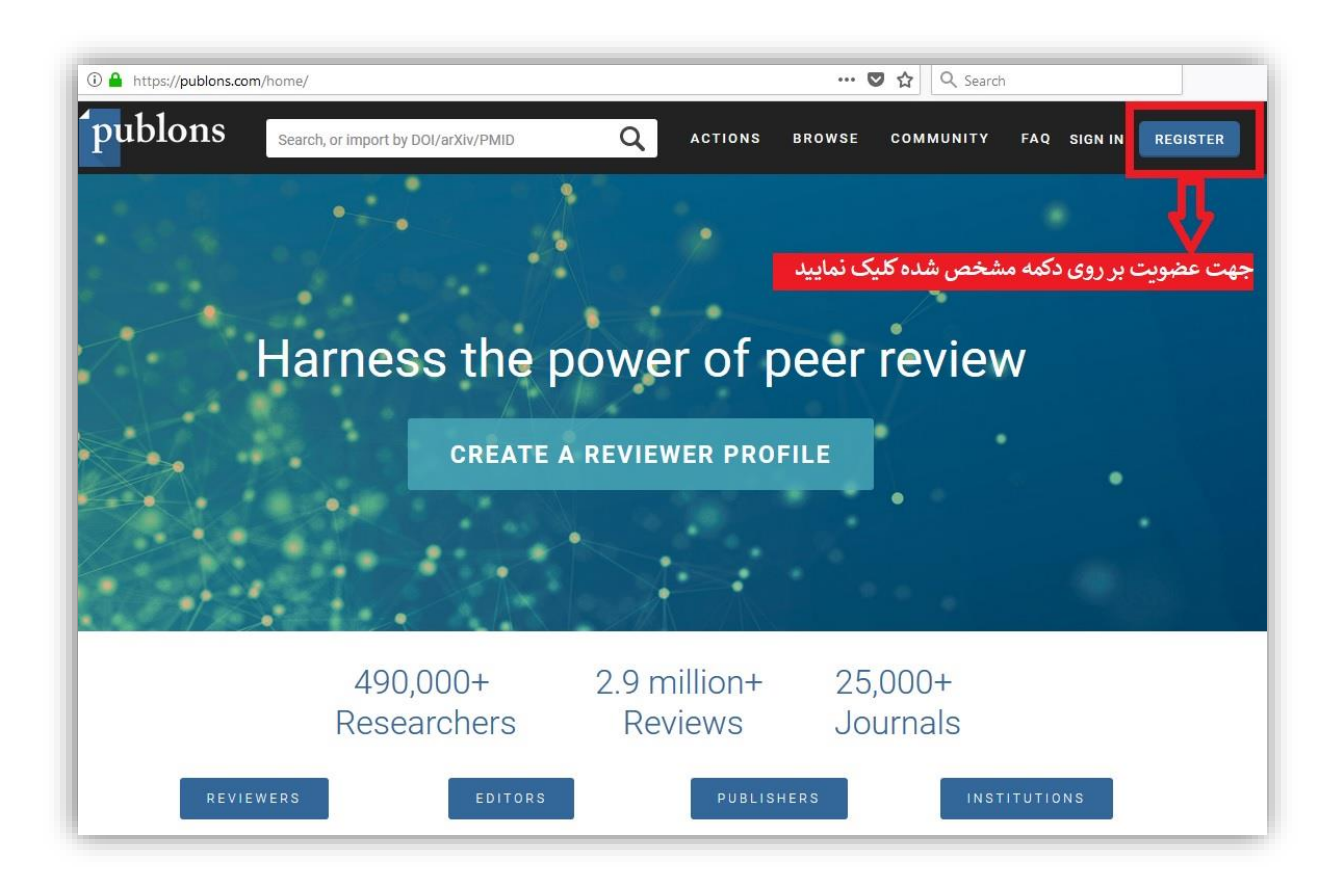

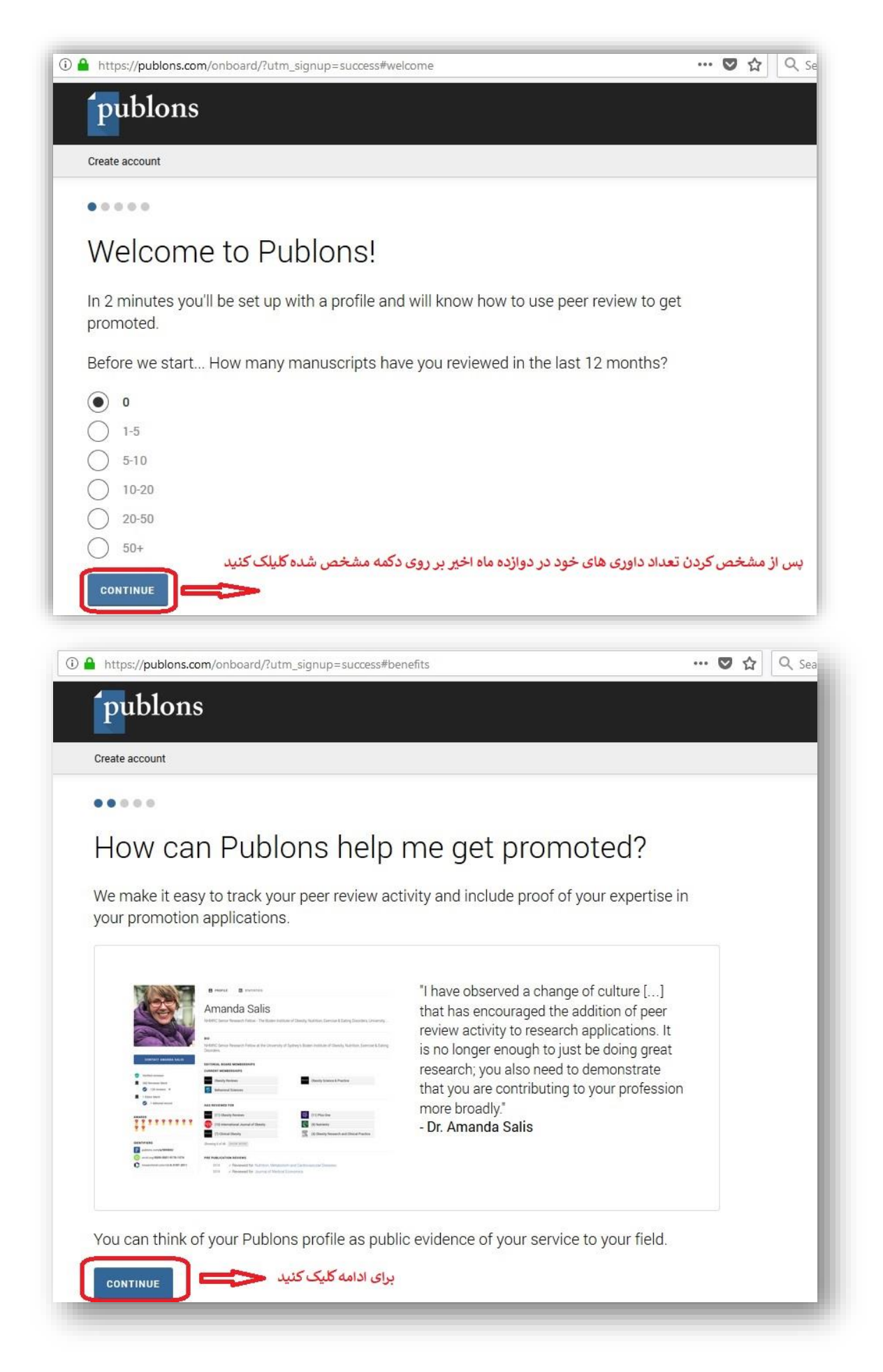

| 🛈 🔒 h | ttps:// <b>publons.com</b> /onboard/?utm_signup=success#profile                                                   | 90%         |
|-------|----------------------------------------------------------------------------------------------------|-------------|
|       | <b>publons</b>                                                                                                    |             |
|       | Create account                                                                                                    |             |
|       | ••••                                                                                                    |             |
|       | Set up your profile                                                                                               |             |
|       | We'll help you to add your reviews in a second. First, let's make your peer reviewer<br>more professional.        | profi       |
|       | Select or add your fields of research here.                                                                       |             |
|       | Research field                                                                                                    | حورہ        |
|       | مثال 📥 (computer science                                                                                          |             |
|       | Pick (or add) your primary research institution in the dropdown below.                                            |             |
|       | Institution<br>University of Sistan and Baluchestan                                                               | مسم         |
|       | Link your ORCID account.                                                                                          |             |
|       | ID Link ORCID                                                                                                    |             |
|       | Are you on an editorial board? (You can add any<br>additional editorial boards after completing your<br>profile.) |             |
|       | چه عضو هیأت تحریریه مجله ای<br>نید مشخص نمایید ا                                                                  | چنان<br>هسا |
|       | برای ادامه کلیک کنید                                                                                              |             |
|       |                                                                                                    |             |

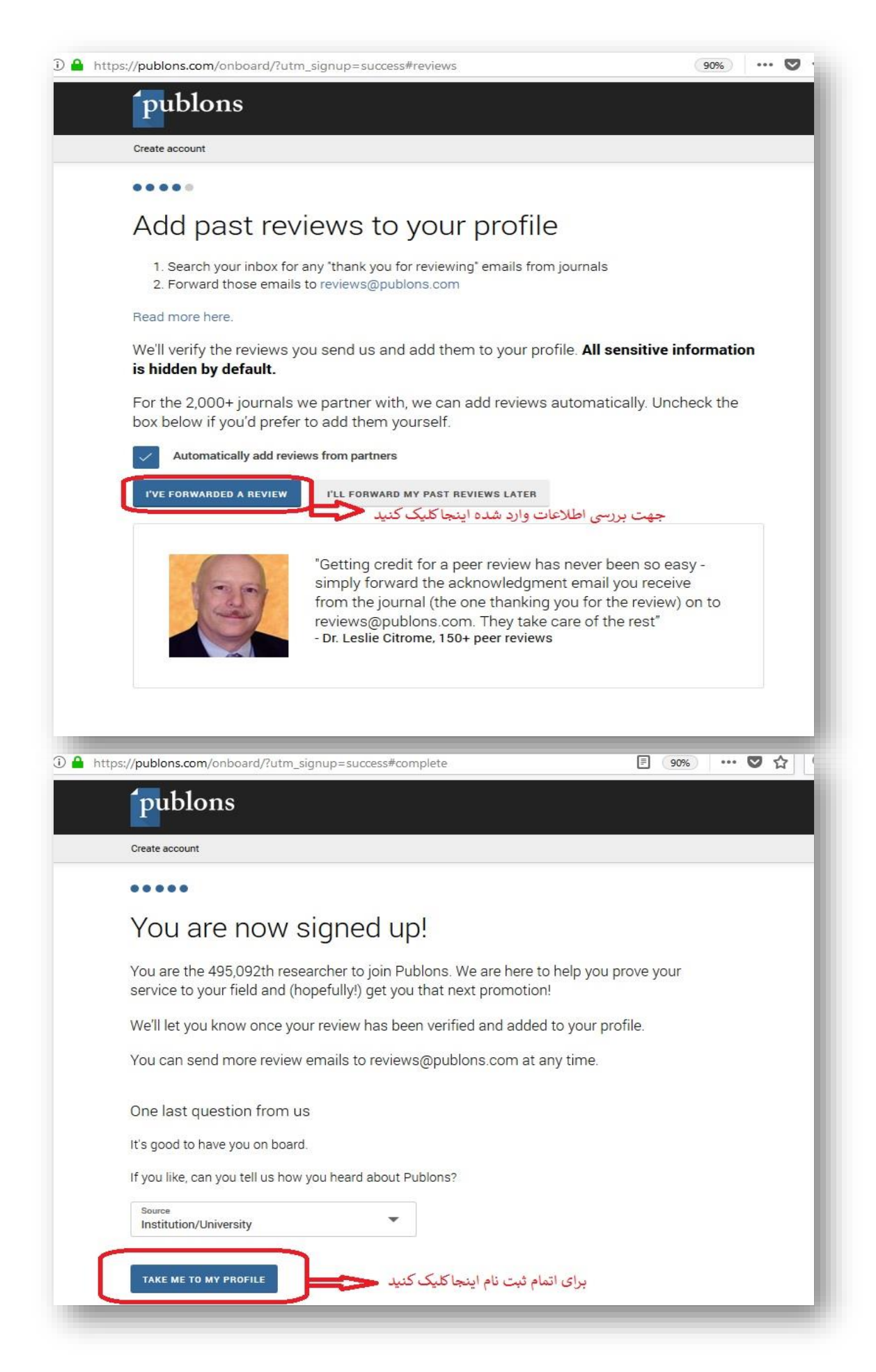

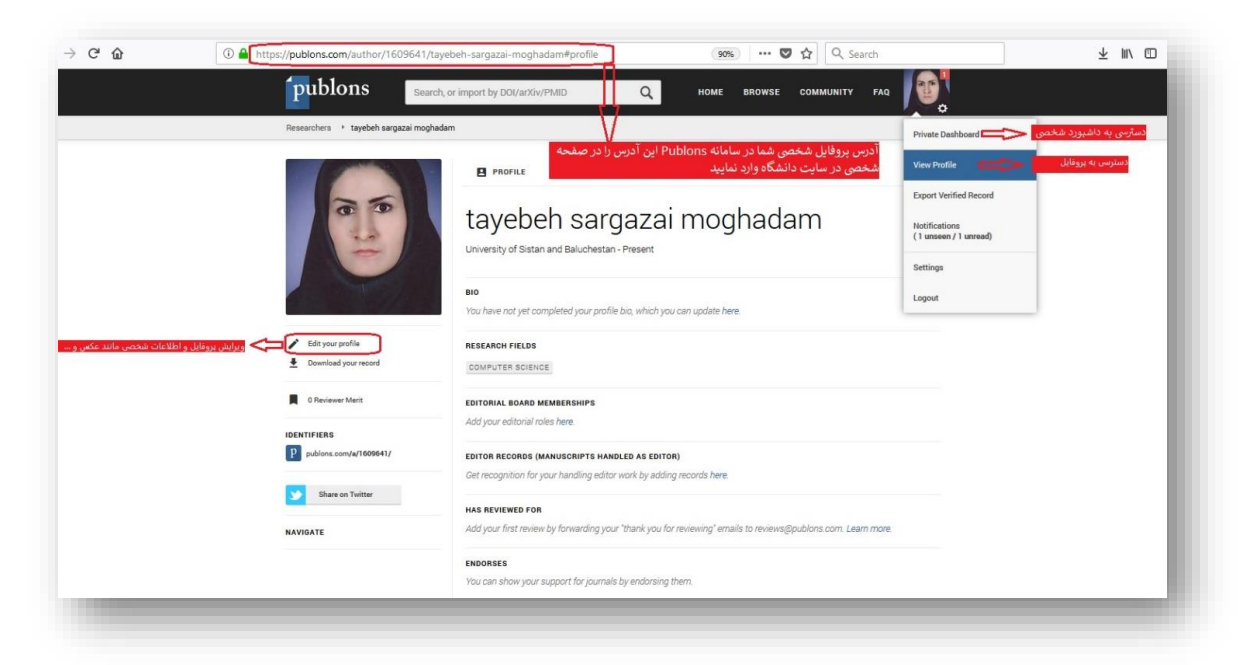

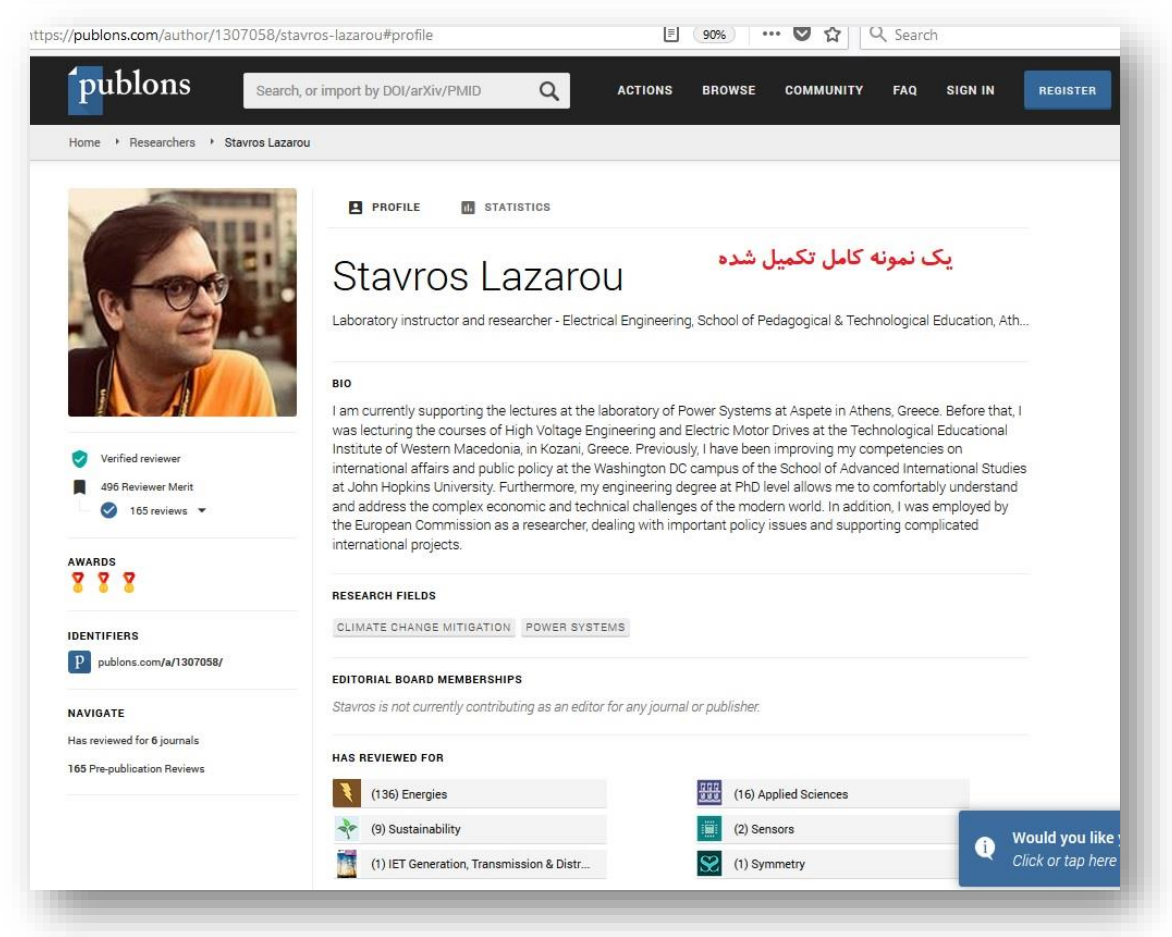

پس از اتمام مراحل ثبت نام، سامانه مذکور به صورت خودکار استعلام لازم را از مجله ای که عضو هیأت علمی به عنوان داور آن می باشد خواهد گرفت و پس از بازه ی زمانی متغیر بین ۱ تا ۲ روز نتیجه تایید را در پروفایل عضو قرار خواهد داد.